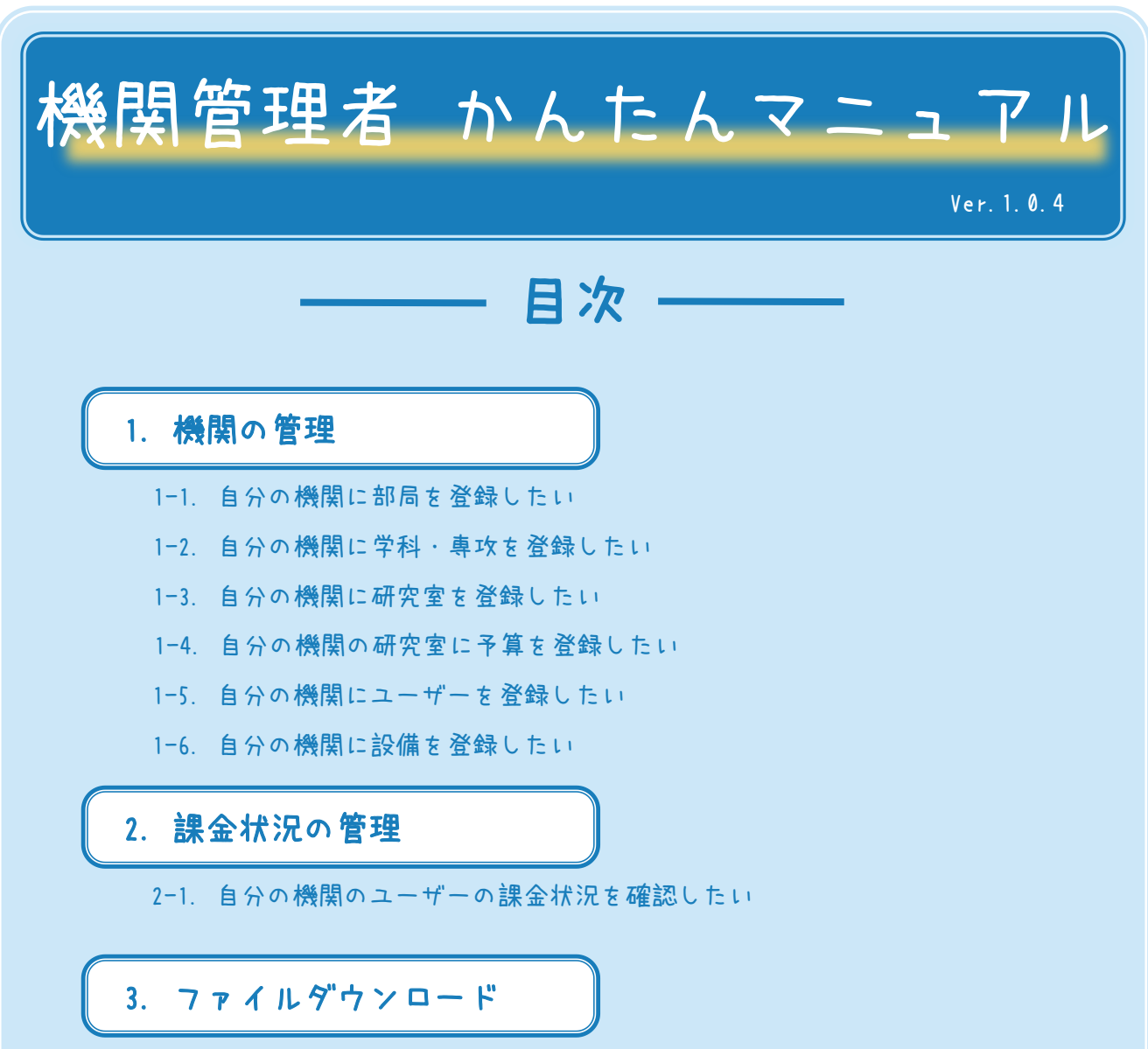

3-1. 自分の機関の利用記録をダウンロードしたい

3-2. 代表委員等名簿・銀行口座情報をダウンロードしたい

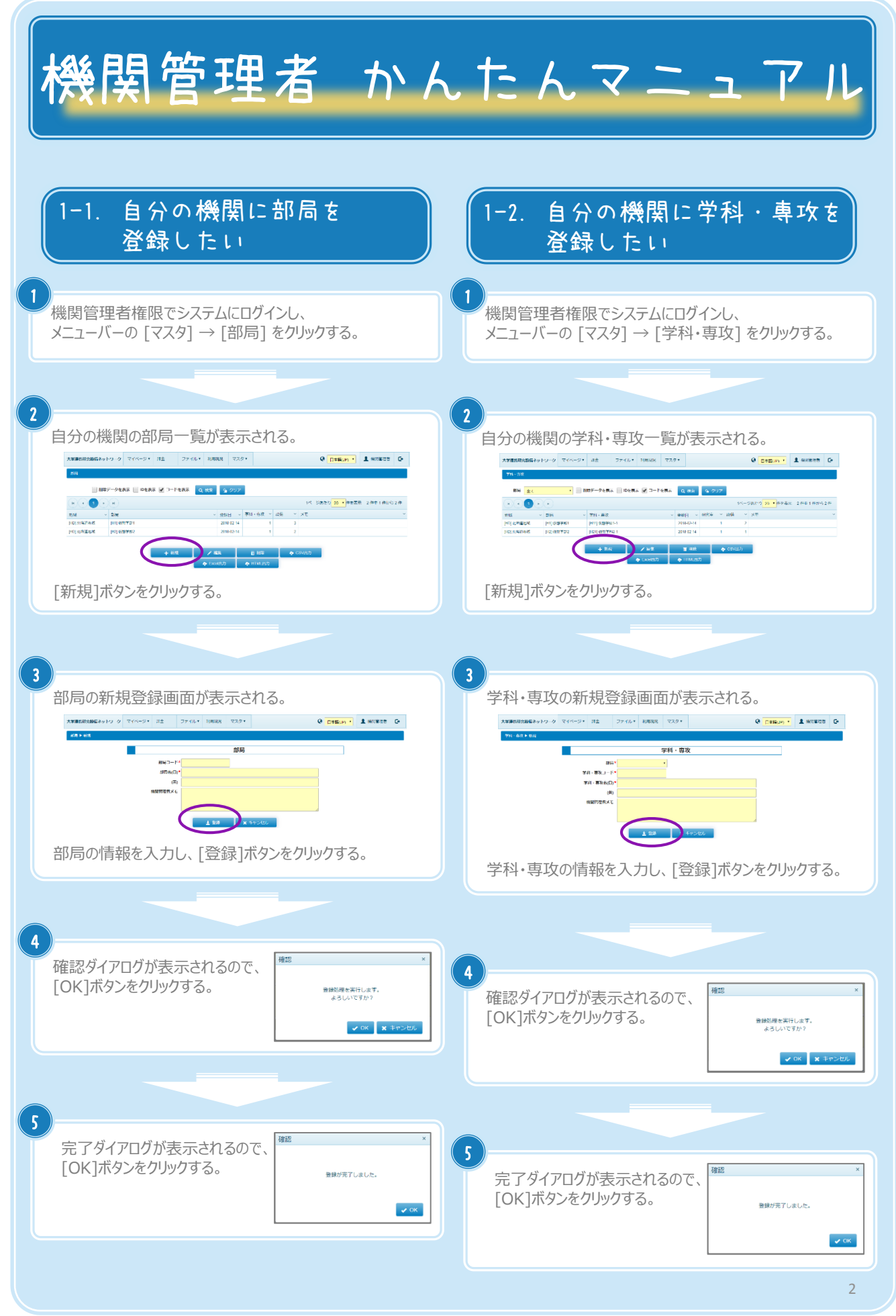

Copyright (C) NIPPON CONTROL SYSTEM Corporation

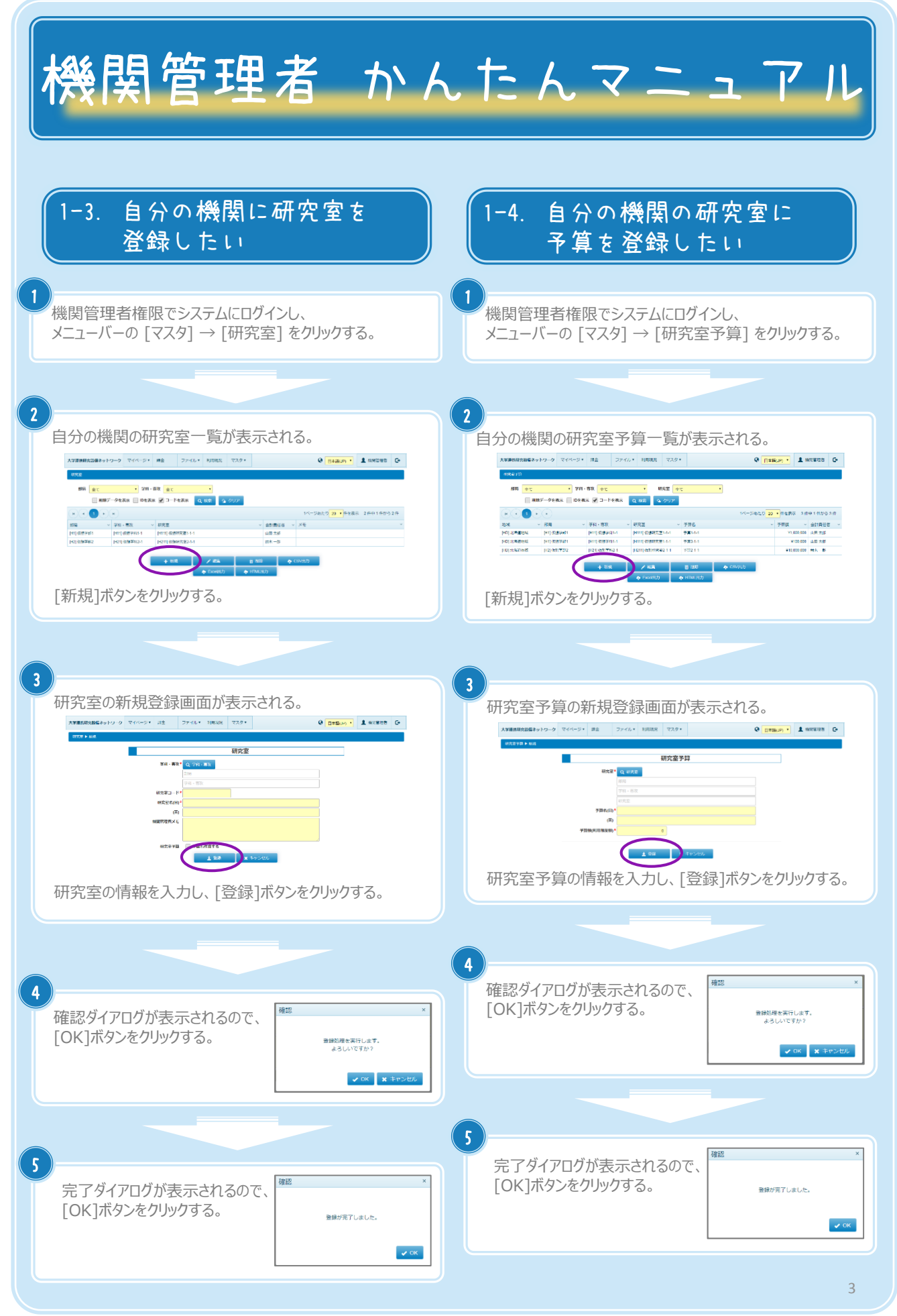

Copyright (C) NIPPON CONTROL SYSTEM Corporation

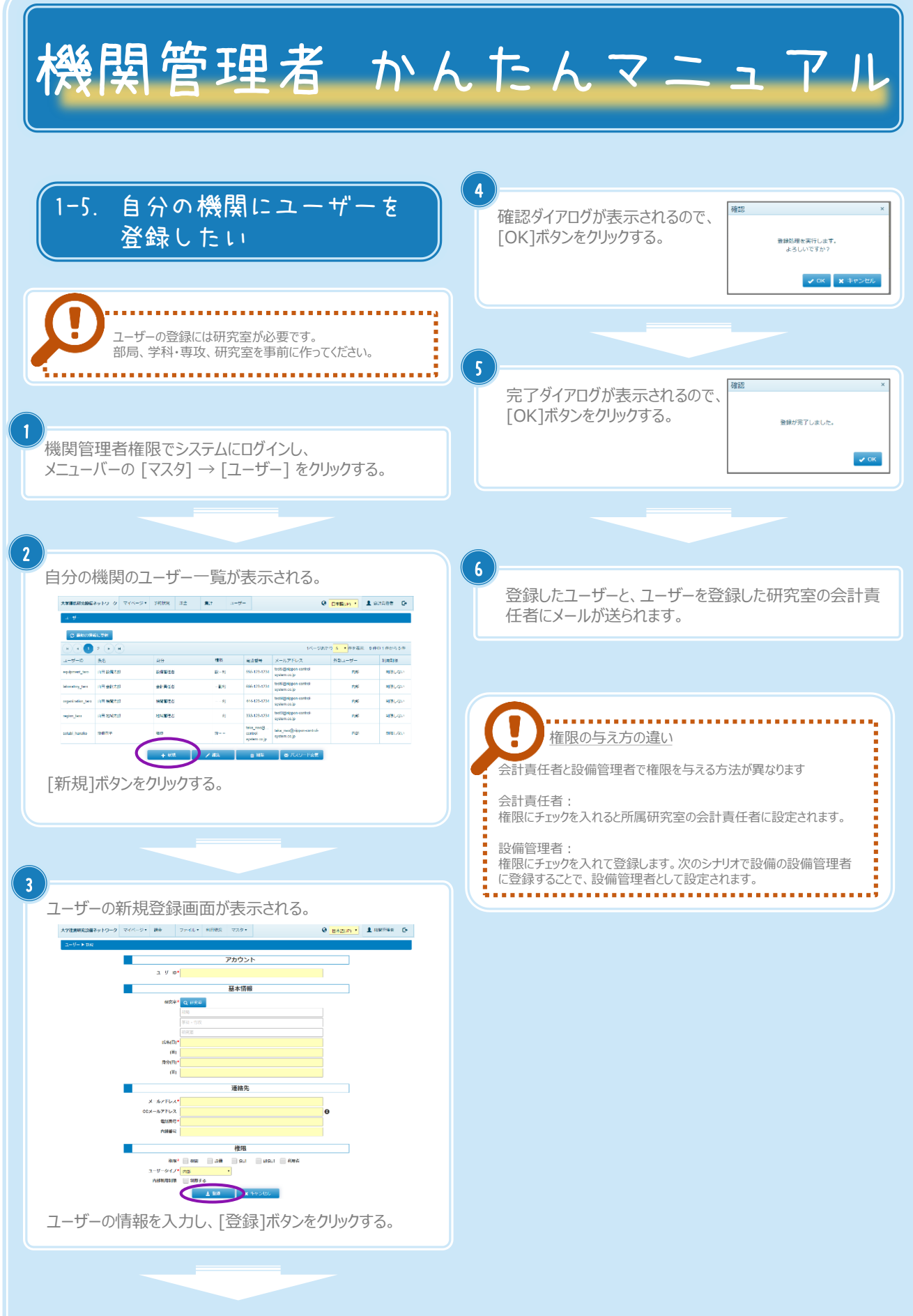

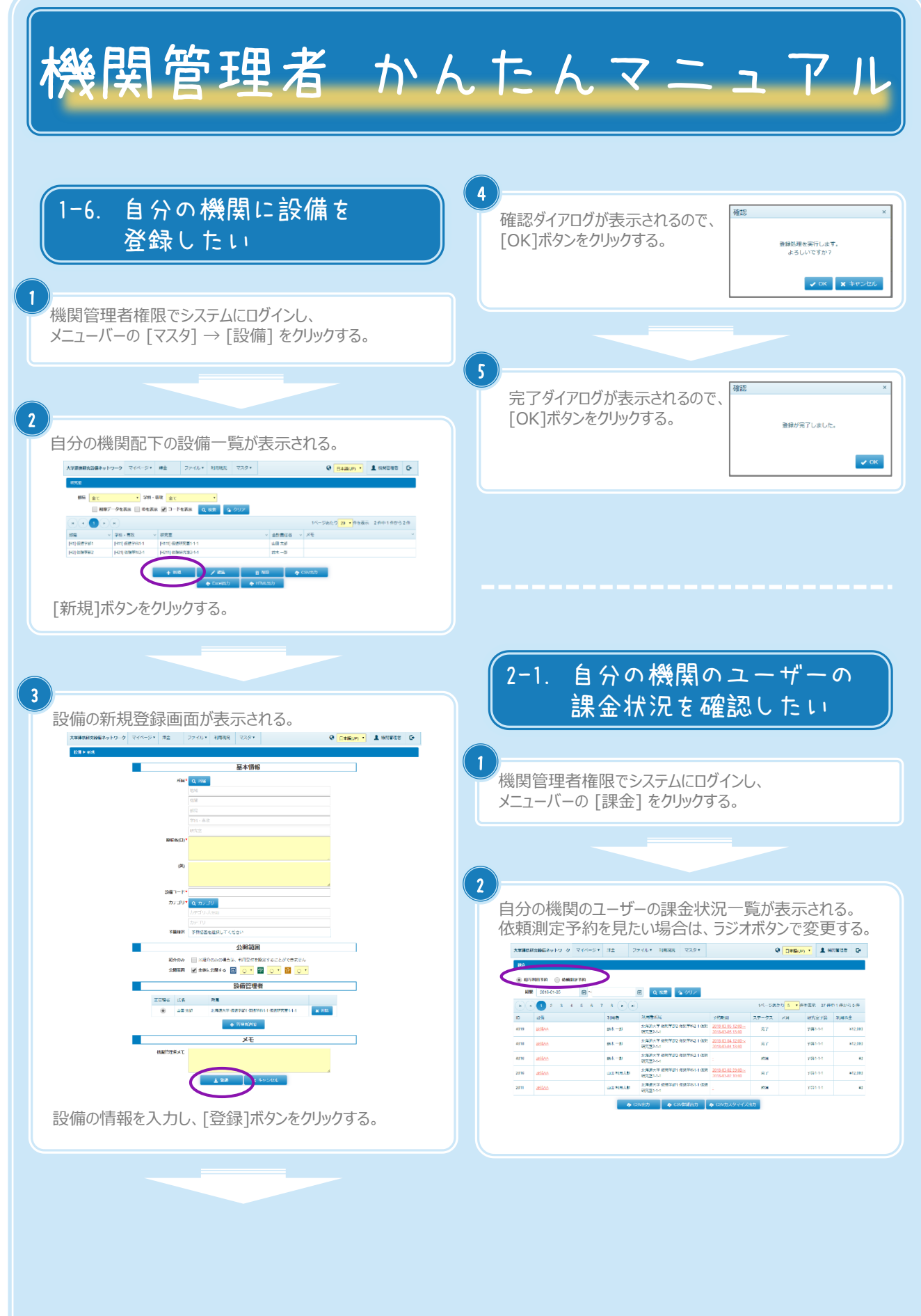

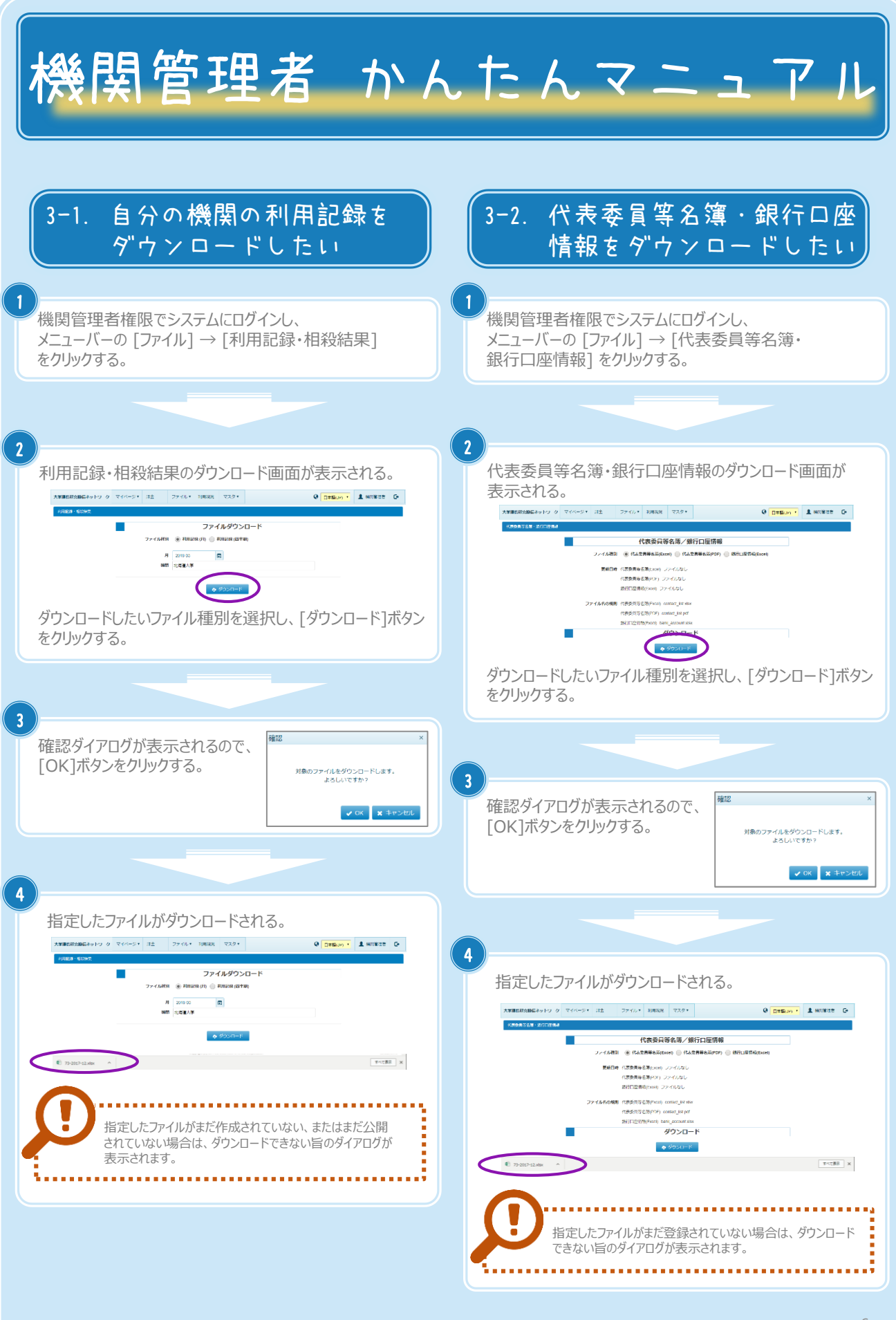